# How to download your ticket to your Apple Wallet Season tickets

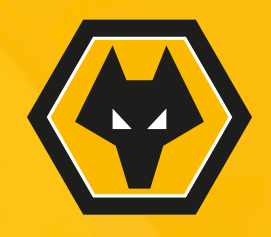

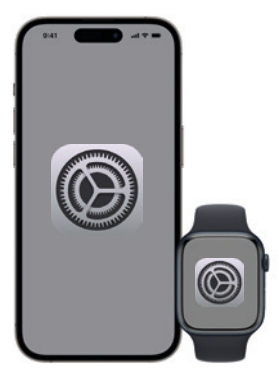

#### Step 1:

To ensure your iPhone/Apple Watch is compatible with Digital Ticketing, you must install the most recent IOS and WatchOS.

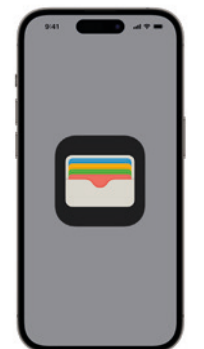

## Step 2:

Before downloading your Wolves Pass, ensure your Apple Wallet is installed on your iPhone/Apple Watch.

If not, you will need to re-download this from the App Store.

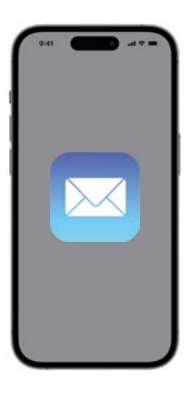

#### Step 3:

Check your email.

Once you have received your email, your ticket will be waiting for you in your online account at eticketing.co.uk/wolves

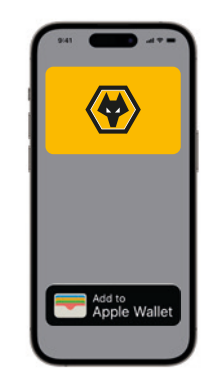

## Step 4:

Download your pass.

Once you have received your email, login to eticketing.co.uk/wolves and click on your profile.

Select 'Season Ticket' from the dropdown options.

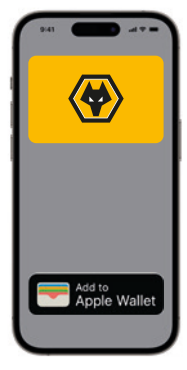

## Step 4:

Download your pass.

On the 'Season Ticket' page you will see a 'Download' button for each of the season tickets linked to your account.

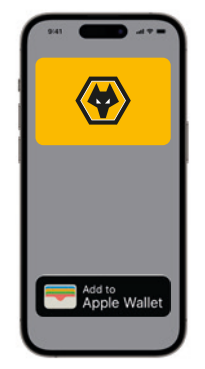

## Step 4:

Download your pass.

Hit this button for the season ticket you would like to download and follow the on-screen instructions, the press 'Add' in the top right-hand corner.

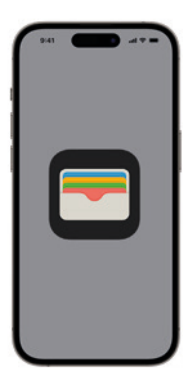

#### Step 5:

Click on the Wallet icon to open your Apple Wallet to ensure your Wolves Pass is visible and your details are correct.

To ensure your Wolves Pass is valid and correct, make sure you have automatic updates turned on.

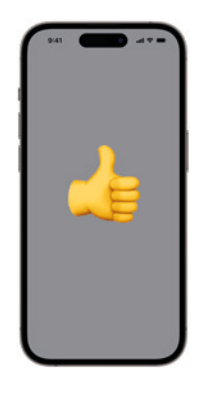

## All done!

Your Wolves Pass will automatically update for every Premier League game. This is your pass for the season, so do not delete it.

If you have joined a Cup Scheme, you will be sent a link to download your cup tickets separately before the fixture.